## - Anleitung -

## **1** Einführung in PHP

Voraussetzung für die Entwicklung ist das Verzeichnis xampp auf dem Wechseldatenträger (USB-Stick im Wurzelverzeichnis, der ersten Ebene).

| Organisieren ▼                                                                                                    | Öffnen Sie dazu Ihren USB-Stick und kli-<br>cken Sie erst auf das Verzeichnis<br>>>xampp<< und dann af das darin liegen-<br>de Verzeichnis >>htdocs<<.                                                            |
|----------------------------------------------------------------------------------------------------|----------------------------------------------------------------------------------------------------|
| And Erstellt einen neuen leeren Ordner.                                                                                                    | Klicken Sie dann auf die Schaltfläche<br>>>Neuer Ordner<< und geben Sie als Ver-<br>zeichnisname >>MyTheme<< an.                                                                                                  |
| <ul> <li>xampp → htdocs → MyTheme</li> <li>Freigeben für &lt; Neuer Ordner</li> <li>Änderungsdatum Typ</li> <li>Ansicht → Sortieren nach → Aktualisieren</li> <li>Ordner anpassen</li> <li>Einfügen Verknüpfung einfügen</li> <li>Verschieben rückgängig machen Strg+Z</li> </ul>                                                                                                    | Öffnen Sie das Verzeichnis mit einem Dop-<br>pelklick.<br>Wählen Sie im Kontextmenü (rechte<br>Maustaste) die Option <i>Neu &gt;&gt; Textdoku-<br/>ment</i> und ändern Sie den Dateinamen in<br>>>index.php<< ab. |
| Preigeben fur       Image: Construction of the second second |                                                                                                    |

## 01PHP\_Einfuehrung.odt

| Umbenennen<br>Wenn Sie die Dateinamenerweiterung ändern, wird die Datei möglicherweise unbrauchbar.<br>Möchten Sie sie trotzdem ändern?<br>Ja<br>Nein                                                                                                | Bestätigen Sie die Nachfrage nach der Än-<br>derung der Dateierweiterung mit einem<br>Klick auf die Schaltfläche >>ja<<.                                                                     |
|----------------------------------------------------------------------------------------------------|----------------------------------------------------------------------------------------------------|
| Index.phn       19.06.2013 19:23       PHP-Datei         Öffnen       Öffnen         Öffnen mit       Image: Comparison of the physical structure         Ausgewählte Dateien mit Avira überprüfen       Image: Comparison of the physical structure | Öffnen Sie die Datei mit dem Kontextmenü<br>(rechte Maustaste) mit dem einfachen Tex-<br>teditor durch einen Klick auf die Option<br>Öffnen mit >> Editor.                                   |
| index.php - Editor Datei Bearbeiten Format Ansicht ?                                                                                                    | Die Datei ist wie erwartet noch leer.                                                                                                    |
| <pre><!DOCTYPE HTML PUBLIC "-//W3C//DTD HTML 4.01 Transitional//EN"     "http://www.w3.org/TR/html4/loose.dtd">    </pre>                                                                                                    | Ergänzen Sie nun den angezeigten Quellco-<br>de und Speichern Sie die Veränderung<br>(STRG + S).                                                                                             |
| xampp_start.exe         xampp_stop.exe         xampp-control.exe         rstell/datum                                                                                                    | Um das Ergebnis zu Test sind nun einige weiter Schritte notwendig.                                                                                                    |
|                                                                                                    | Öffnen Sie ihr xampp-Verzeichnis. Um das xampp-Control-Panel zu starten klicken Sie die darin enthaltene Datei >>xampp-con-trol.exe<< doppelt an.                                            |
| XAMPP Control Panel Application  XAMPP Control Panel Ser                                                                                                    | Starten Sie den Webserver >>Apache<<<br>mit einem Klick auf die nebenliegende<br>Schaltfläche >>Start<< (Achtung <b>nur ein-</b><br><b>mal</b> klicken!).                                    |
| Modules<br>Svc Apache Start Adu<br>Svc MySql Start Adu                                                                                                    | Apache Running Stop<br>MySql Start Im Ergebnis<br>muss das grüne<br>Feld dauerhaft<br>sichtbar sein.                                                                                         |
|                                                                                                    | Hinweis:<br>Falls das grüne Feld nur kurz, bzw. gar<br>nicht erscheint liegt der Fehler meist darin,<br>dass das xampp-Verzeichnis nicht auf der<br>obersten Ebene Ihres Datenträgers liegt, |

|                                                                                                    | oder aber ihre Firewall blockiert den Zu-<br>griff.<br>Im ersten Fall müssen Sie das xampp-Ver-<br>zeichnis verschieben. Im zweiten Fall fragt<br>Windows 7 meistens ob der Zugriff erlaubt<br>werden soll bestätigen Sie diese Nachfrage<br>ggf. mit einem Klick auf die Schaltfläche<br>>>zulassen<<. |
|----------------------------------------------------------------------------------------------------|----------------------------------------------------------------------------------------------------|
| <ul> <li>★ **Hallo Welt!**</li> <li>★ → C □ localhost/MyTheme/index.php</li> <li>https://formulare.vir</li> <li>□ Lennart Frank</li> <li>□ betoncire natur</li> </ul> | Wenn der Webserver gestartet ist können<br>wir das Ergebnis im Internetbrowser tes-<br>ten.                                                                                                    |
| Hello World!                                                                                                    | Öffnen Sie dazu den Internetbrowser >>Fi-<br>refox<< und geben Sie den Pfad zur<br>gerade erstellen Datei an. Geben Sie dazu<br>den in der Grafik angezeigten Pfad ein.                                                                                                    |
|                                                                                                    | Herzlichen Glückwunsch Sie haben<br>ihre erste PHP-Seite erstellt.                                                                                                    |
|                                                                                                    | Folgen Sie nun der Anleitung zum PHP-<br>Grundgerüst.                                                                                                    |
|                                                                                                    | Hinweis:<br>>>localhost<< steht für die Adresse des<br>Webservers. In der Regel ist das die IP-<br>Adresse 197.0.0.1                                                                                                    |